# SHAKS S3i 사용자 메뉴얼

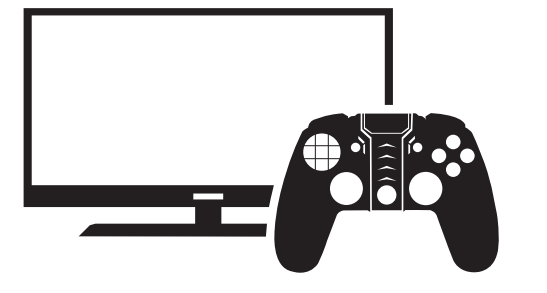

• S3i 적용 펌웨어 xxx13 (20.12)이후 적용 메뉴얼 v2.2입니다. ● 샥스 게임허브앱을 통하여 최신 업데이트 바랍니다.

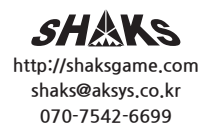

사용하기 전에

제품 구성

SHAKS S3i 본체

각 부위 명칭

LED Signals

Select ------

O(Option)

D-Pad ------

□(Home) –

●처음 사용시, 먼저 완전히 충전해주시기 바랍니다.

● 본 사용자설명서를 통해 사용법 및 주의사항을 숙지하신 후 사용해주시기 바랍니다.

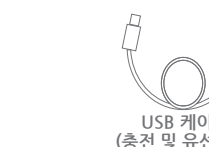

USB 케이블 (충전 및 유선연결)

※ 샥스 터치 매핑 기능을 사용하시려면 [샥스 매핑 모드]로 설정되어 있어야 합니다. LED 상태 상태 전원 모드 (A)||1||2|||3||4| ▲ 빠르게 12

● 게임패드 상태 체크

● 샥스 터치 매핑서비스

펌웨어 업데이트

●옵션 설정 기능

● 제품 문의

샥스 게임허브 앱 다운 (안드로이드 전용)

(터보, 스나이퍼, 마우스, 카메라 촬영 등)

※ 주의 : 펌웨어 업그레이드시 USB 전원이 연결된 상태에서 진행하세요.

macOS

옵션 켜기

배터리 부족

충전 중

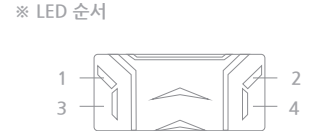

※ 페어링 : [Select + Start] 버튼을 동시에 3초간 누르세요.

> ※ 모드 변경: 전원 꺼진 상태에서 아래 키로 부팅하면 해당 모드로 바로 설정이됩니다 ① Android : [ (▲)+L1]버튼 ② Windows/Mac : [(▲)+Select]버튼 ③ iOS/iPad : [(魚)+Start]버튼 ④ 매핑 : [(▲)+L1+Select]버튼 ※ 재연결 : 게임패드가 등록된 상태에서 대

시 연결되는 동작을 의미합니다.

## 전원키는 방법

• 🛦)을 3초간 길게 누릅니다.

On

※ (▲) 버튼을 눌러 전원이 켜지면 이전에 연결되었던 모드로 켜집니다.

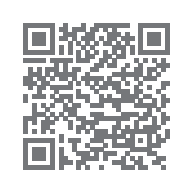

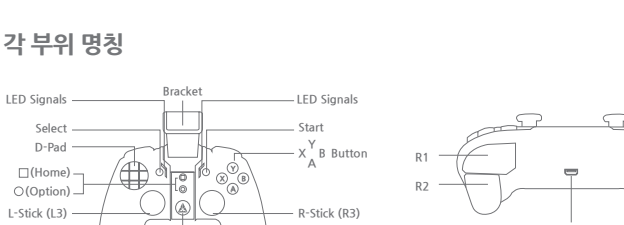

SHAKS

사용 설명서

사용 가능한 기기

• 아이폰, 아이패드 ● 위도우 PC ● 아드로이드 스마트폰 태북리 ● 안드로이드 TV 박스 MAC P

## 제품 사양

| • | 제 품 명 : SHAKS S3i    |
|---|----------------------|
| • | 무선연결 : Bluetooth 4.1 |
| • | 주 파 수:2400~2483MHz   |
| • | 전 원 : Class 2        |
| • | 전송거리 : 7~10 M        |

Power U

| ● <u>프로</u> □ | 가일 : HID                          |
|---------------|-----------------------------------|
| ● 작동시         | 니간 : 8시간                          |
| ● 충전시         | 니간 : 1시간                          |
| ●∃            | 기 : 160 (W) x 118 (L) x 45 (H) mm |
| • 무           | 게 : 220 g                         |

- ※ 사용하시고자 하는 호환 디바이스와 게임 패드 모드가 일치하여야 됩니다. 한번만 페어링 되면 아래 각 🛛 번의 절차없이 자동으로 연결이 됩니다.
- ※ 동일한 기기에서 안드로이드 / 매핑을 번갈아 쓰실때는 반드시 이전 연결 정보를 지우셔야. 해당 모드가 연결됩니다. (동일 폰 에서 제품ID 충돌방지)

## Android 스마트폰/ 태블릿 및 TV 박스 연결 방법

- 🔟 모드 설정 : 전원이 꺼진 상태에서 [ (🎄)+L1] 버튼을 동시에 눌러 전원을 켭니다.
- 2 블루투스연결 : [Select+Start]버튼을 동시에 3초간 누르시고 장치에서 'SHAKS S3i xxxx Android'를 찾은 후 연결하십시오.(이미 연결되었다면 자동으로 재연결 됩니다.)
- 3 페어링 성공 시: 1.2 번 LED 가 꺼지고, 3, 4번 LED 가 불이 들어오면, 안드로이드 모드로 연결 완료

## - 안드로이드 모드 -

 $\rightarrow$ 

## 윈도우 PC, MAC 연결 방법

※ 샥스 홈페이지에서 'SHAKS Utility' 를 다운 받아 설치해주세요.(https://shaksgame.com/app)

- 1 모드 설정 : 전원이 꺼진 상태에서 [ 🔼 +Select]버튼을 동시에 눌러 전원을 켭니다. ☑ 블루투스연결 : [Select+Start]버튼을 동시에 3초간
- 누르시고 장치에서 'SHAKS S3i xxxx Win-MAC' 를 찾은 후 연결하십시오. (이미 연결되었다면 자동으로 재연결 됩니다.)
- 3 페어링 성공 시 : 1.2 번 LED가 꺼지고, 4번 LED 만 불이 들어오면, 연결 완료
- ※ S3i 상태(배터리, 옵션 등)는 SHAKS Utility에서 확인 가능합니다.
- ※ 프로그램상에 버전정보가 뜨지 않으면? ① 샥스 앱에서 게임패드 펌웨어 업데이트 확인 ② 앱이 최신 버전이 맞는지 확인
- ※ OS 권장 버전: Windows 10, iOS 10 이후의 iOS 클릭시, 옵션 설정 가능

## 

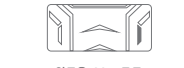

### - 윈도우, Mac 모드 -

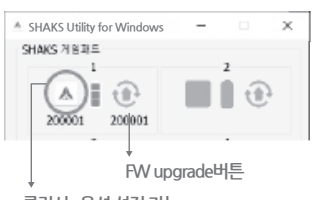

## 아이폰, 아이패드 연결방법

- 🛛 1 모드 설정 : 전원이 꺼진 상태에서 [ 🎑 +Start]버튼을 동시에 눌러 전원을 켭니다. 2 블루투스연결 : [Select+Start]버튼을 동시에 3초간 누르시고 장치에서 'SHAKS S3i xxxx iOS' 를 찾은 후 연결하십시오. (이미 연결되었다면 자동으로 연결 됩니다.)
- I 페어링 성공 시 : 1,2번 LED가 꺼지고 3번 LED 만 불이 들어오면, 연결 완료

## 샥스 매핑서비스 모드

- 1 모드 설정 : 전원이 꺼진 상태에서[(♠)+L1 +Select]버튼을 5초간 누릅니다.
- 2 블루투스연결 : [Select+Start]버튼을 동시에 3초간 누르시고 장치에서 'SHAKS S3i xxxx mapping'를 찾은 후 연결하십시오. (이미 연결되었다면 자동으로 연결 됩니다.) 3 페어링 성공 시 : 1,2,3,4번 LED 모두 꺼지면, 연결 완료
- 4 샥스 게임허브 앱을 실행 후 매핑서비스 메뉴를 통해서 게임을 이용해주시면 됩니다.
- ※ 상기 모드는 샥스 전용 앱 (안드로이드 전용)의 매핑기능을 위한 모드입니다. ※ 같은 기기에서 안드로이드 모드와 매핑서비스 모드를 동시에 같이 사용하실 수 없고 , 모드를 바꾸시 면 기존 연결 정보를 지우고 새로이 페어링해야 합니다.

## 윈도우 및 안드로이드 유선 연결

- 1 연결 방법 : 게임패드를 끈 상태에서 Start 버튼을 누르고 USB케이블을 윈도우, 안드로이드에 연결합니다 ☑ 완료 : LED 1.2.3.4번 불이 꺼지고 (▲)에 불이 들어 오면 Windows PC에서 X-input 장치로 연결 완료
- ※ 파워가 꺼진 상태에 꼭 Data Cable로 연결 해주세요(충전전용 캐이블 동작안됨)
- ※ 윈도우7은 Xbox360 드라이버 설치 필요 (상세 샥스 카톡+ 친구에서 확인 가능) iOS에서는 유선 연결을 지원하지 않습니다.

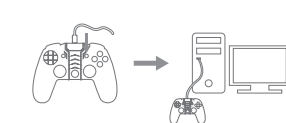

# 옵션버튼

- ●옵션 버튼(O) 출하시 마우스 기능으로 설정되어 있습니다. O 버튼을 한번 누르면 2번 LED가 켜지면서 마우스 기능이 작동합니다
- 마우스 기능 사용법
- ① L Stick : 마우스 커서 이동 ② R Stick : 휠 스크롤(↑↓ ← → ) ③ A Button : 외쫀 큭릭 ④ R Stick 누르기 : 휠 버튼 클릭 ⑤ B Button : 오른쪽 클릭
- ●옵션 기능 변경

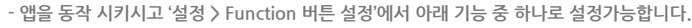

| 기느     | 무선 블루투스 |     |          |    | O M Vinnut |
|--------|---------|-----|----------|----|------------|
| 기능     | 안드로이드   | 윈도우 | MFi(iOS) | 매핑 | 규진 Ainput  |
| 가상 마우스 | 0       |     |          |    |            |
| 터보     | 0       | 0   | 0        | 0  | 0          |
| 스나이퍼   | 0       | 0   | 0        | 0  | 0          |
| 카메라    | 0       |     |          |    |            |
| 전화/미디어 | 0       |     |          |    |            |

## 충전하는 방법

### • 전용케이블을 컴퓨터 혹은 전원충전장치(5V, 1A 이하)와 연결하여 충전하세요.

| 배터리가 부족하면   | 배터리 충전중이면   | 충전이 완료되면    |
|-------------|-------------|-------------|
| 🔊 이 빠르게 깜빡임 | 🔊 이 천천히 깜빡임 | 🔊 이 깜빡임이 멈춤 |

※ 충전중에 S3i 사용이 가능합니다.

## O&A - 스마트폰, TV 셋탑 박스

#### 01) 어떤 TV STB가 호환되나요?

- ① 모든 '안드로이드 TV OS'는 호환 가능합니다.
- ② 삼성 SmartTV를 사용하는 경우 유선으로 연결하여 사용하시기 바랍니다.
- ③ 기타 장치에서 Windows 또는 Xbox 360 게임패드 유선 연결로 연결하여 사용하시기 바랍니다.

## O2) 펌웨어 업데이트는 어떻게 하나요?

샥스 전용앱에서 업데이트 가능합니다.

### Q3) 유선으로 연결하여 사용할 수 있나요?

가능합니다. Windows 유선 연결 방법과 동일한 방법으로 연결이 가능하며, OTG 젠더를 사용 하여 스마트폰에서도 사용이 가능합니다

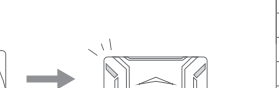

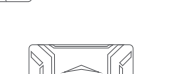

- ios 모드 -

- 샥스 매핑서비스 모드

## 0&A - PC 연결

#### 01) 유선으로 연결할 수 없습니다.

- ① 우선, 게임패드의 전원이 종료된 상태에서 시도하셔야 합니다. 그리고 케이블의 반대쪽에는 먼저 컴퓨터나 기기를 먼저 연결하신 후 다시 한번 시도해 보시기 바랍니다.
- ② 잘 작동하지 않는 경우 다른 데이터 케이블을 사용하셔서 연결해 보시기 바랍니다.
- ③ USB 케이블의 길이가 총합 5m를 넘지 않아야 합니다.

#### O2) PC에 블루투스 기능이 없다면, 어떻게 연결해야 하나요?

① 사용자께서 '블루투스-동글'을 구매하시고, PC에 연결 하신다면, PC에서 S3i를 사용하실 수 있습니다 ② 블루투스로 연결하지 않더라도 Windows 유선 연결을 통해 게임패드를 연결하실 수 있습니다.

### Q3) S3i를 PC에 블루투스로 연결했지만, 전혀 작동을 하지 않습니다.

- ① 게임을 다시 시작하세요, 해당 게임이 게임패드를 지원하는지 아닌지를 확인하세요.
- ② S3i가 Windows모드로 연결돼있는지 확인하세요. (4 번 LED)
- ③ 게임패드를 초기화 한 후 다시 시작하세요.
- ④ 블루투스 동글 주변에 USB 3.0 제품이 있는 경우 USB 연장선을 통해 거리를 두게 하거나 USB 3.0 제품을 컴퓨터에서 분리해 주시기 바랍니다.
- ⑤ 블루투스가 PC에서는 정상적으로 연결 되었다고 하는데 게임패드 에서는 정상적으로 연결되지 않을 경우 게임패드를 블루투스 장치 리스트에서 삭제 후 블루투스를 껐다가 키고 다시 연결 시도하거나. PC를 재부팅 해주세요.

#### O4) 특정게임에서 S3i가 작동하지 않습니다.

- ① 해당게임이 게임패드를 지원하는지 확인하세요.
- ② 게임 내 설정 혹은 컨트롤러 관련 프로그램을 사용 중인지 확인하세요.

#### O5) PC에서 게임패드로 4인 플레이가 가능한가요?

- 네. 최대 4대의 게임패드까지 연결 가능합니다.
- Q6) 'SHAKS Utility' 프로그램과 사용설명서를 어디에서 다운받을 수 있나요?
- 샥스 홈페이지에서 다운가능합니다.
- 오른쪽 QR 코드를 스캔 하시거나 아래의 URL을 사용하세요
- https://shaksgame.com/app

#### O7) S3i 상태를 어떻게 체크하나요?

PC 프로그램 'SHAKS Utility' 에서 확인 가능합니다.

## 초기화 방법

● S3i 뒷면에 있는 리셋 버튼을 핀 등으로 한번 누르세요.

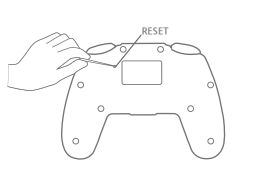

## 제품 보증서

모델명 : SHAKS S3i

있습니다.

제품 무상보증기간 : 1년

구입일: 년 월 일

A/S 문의 전화 번호 : 070-7542-6699

### 택배(방문) A/S: 경기도 의왕시 성고개로 53 에이스청계타워 A706호 에이케이시스㈜ 고객상담실

#### ※ 수리 의뢰 시 구입 일자가 기재된 본 보증서를 제시해야 충분한 서비스를 받을 수 있으므로 잘 보관해야 합니다.

- 1. 본 제품에 대한 무상보증은 보증서에 기재된 내용으로 보증 혜택을 받습니다.
- 2. 무상보증 기간은 구입일로부터 산정되므로 구입 일자를 기재해야 합니다. : 보증기간은 구매 영수증 또는 구입 내역서를 기준으로 산정되며, 없는 경우, 제품 생산 년월, 출시일을 기준으로 소비자 분쟁 시 해결 기준을 적용 받을 수
- 3. 품질 보증 제품 범위는 본체등 기본구성품에 한합니다. 보증기간 내의 정상적인 사용환경에서 발생한 고장에 대해서는 무상수리이며, 보증기간이 지났거나 보증 기간 내 일지라도 고객님의 과실로 인한 고장, 파손 발생 시 수리비용은 고객님이 부담해야 합니다.
- 4. 본 제품은 가정용 제품으로, 본 제품을 영업을 위한 목적 또는 수단으로 사용할 경우 무상보증 기간이 50% 단축되어 적용됩니다.
- 5. 제품을 보관할 때 습하거나 고온의 장소는 피해주십시오.
- 6. 본 제품을 두드리거나 떨어뜨리는 등 불필요한 손상을 주는 행위를 하거나 다른 물건으로 충격을 가하지 마십시오.
- 7. 비 전문가는 본 제품을 임의로 분해하지 마십시오. 임의 분해시 보증 서비스를 받으실 수 없습니다.
- 8. 이 보증서는 재발행되지 않습니다.
- 9. 별도 계약에 의한 공급일 경우에는 주 계약에 따라 보증 내용을 적용합니다.